## **RÉGLER SON LOYER EN LIGNE**

1n  $\left( \right)$ Accueil Demande Paiement Documents

- Se connecter à votre espace.

- Le SOLDE DE VOTRE **COMPTE** apparaît sur la page d'accueil. Un solde en rouge indique un retard de paiement.

Le bouton « payer » vous permet de payer la totalité de votre loyer ou de payer une partie du loyer.

Accueil

Dossier

- Consulter et télécharger vos

avis d'échéances, quittances,

régularisation de charges

locatives dans « Documents ».

ANOUR - Vous pouvez demander un prélèvement automatique en renseignant vos coordonnées bancaires (5 dates de prélèvement sont proposées le 6, 8, 10, 12 ou 15 du mois).

Paiement

**CONSULTER VOS DOCUMENTS** 

ľn

Demande

Vos paiements pour le dossier

Adresse de votre logement

re solde est créditeur de : 95.50€

0030020788B

0020788B

E

Documents

Vos documents pour le dossier

Adresse de votre logement

Régularisation de charges mbre 2024

Avis d'échéanc

Octobre 2024

Avis d'échéanc

Septembre 2024 Juillet 2024

Avis d'échéance

0030020788B

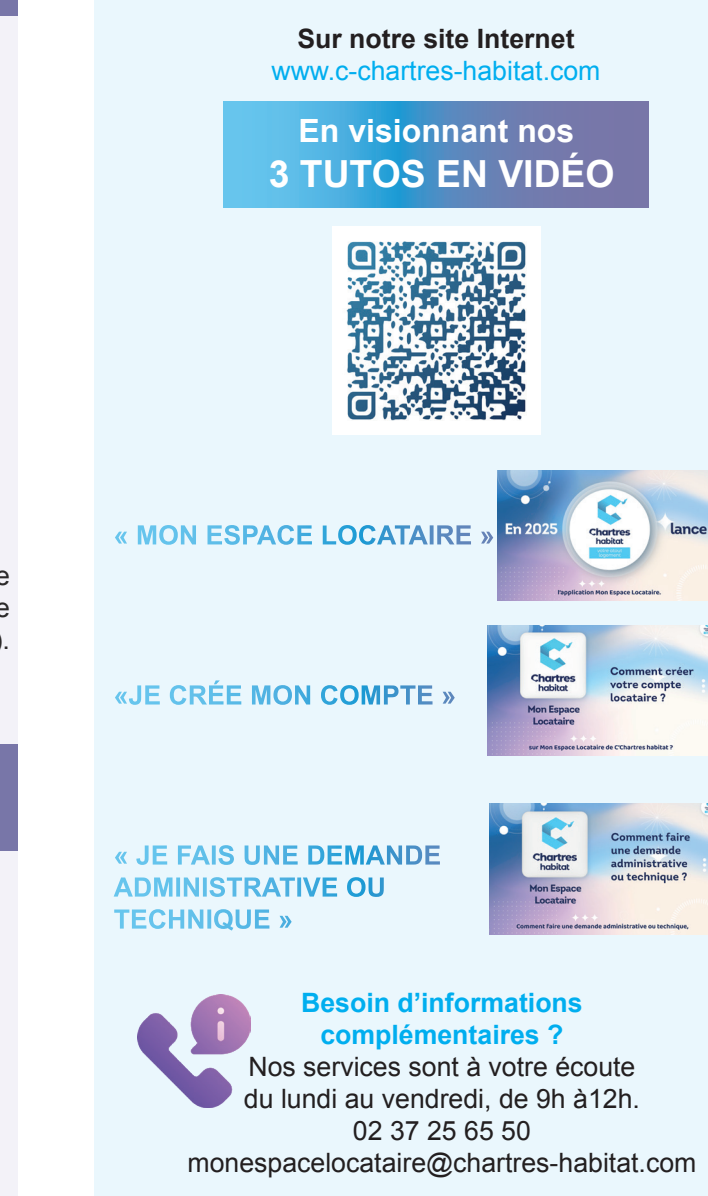

PLUS D'INFORMATIONS

Mon espace locataire, une application **GRATUITE**, SIMPLE PRATIQUE, SÉCURISÉE **DISPONIBLE 24H / 24** 

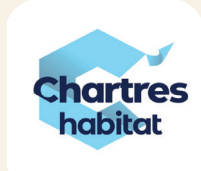

Mon espace locataire

# **Tout C'Chartres habitat** dans votre poche!

Depuis votre smartphone, tablette, ou ordinateur

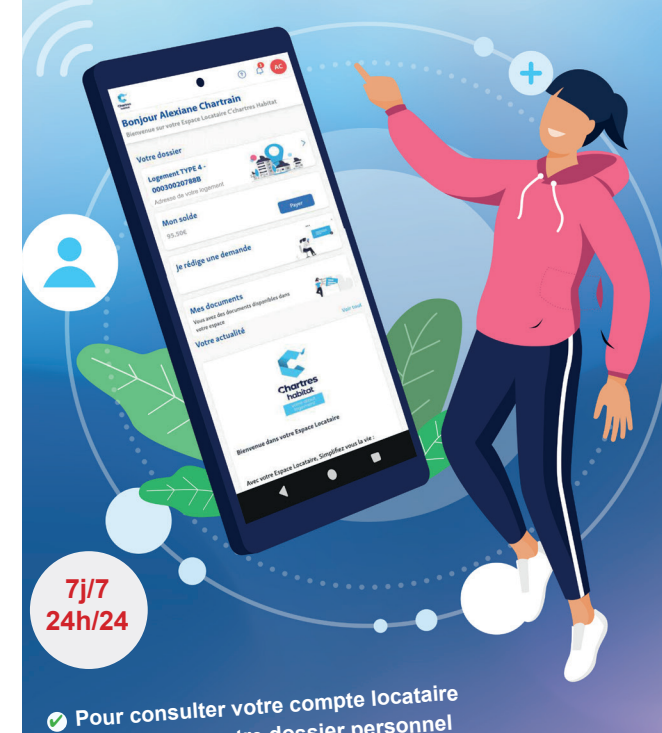

- 🧭 Mettre à jour votre dossier personnel Mettre à jour votre attestation d'assurance
- Payer votre loyer ou gérer vos prélèvements
- Faire une demande de prélèvement automatique Transmettre une demande technique ou administrative
- Disposer d'informations concernant votre immeuble

iStockphoto

Crédit photo : Vent en Poupe

Conception - C'Chart

## SE CONNECTER à Mon espace locataire

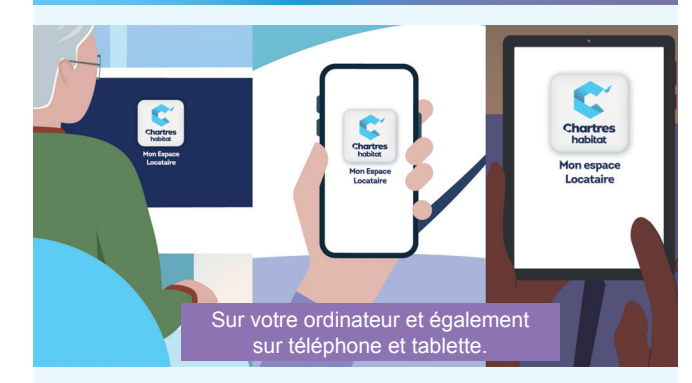

L'application « C'Chartres habitat - Mon espace locataire » est disponible POUR VOTRE MOBILE.

Télécharger l'application mobile IOS

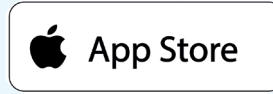

### Ou télécharger l'application Android

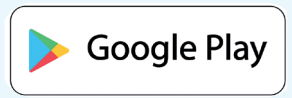

Retouvez également « Mon espace locataire » sur le site Internet de C'Chartres habitat

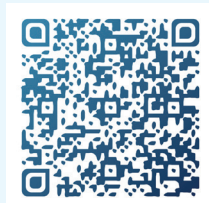

## **CRÉER SON COMPTE**

1- Rendez-vous sur le site Internet de C'Chartres habitat ou sur l'application mobile IOS ou ANDROID.

#### 2 - Cliquer sur Inscription.

Renseigner votre nom et prénom à l'identique de celui qui apparaît sur votre avis d'échéance, ainsi que votre référence client (N° composé de 9 chiffres, en haut de votre avis d'échéance).

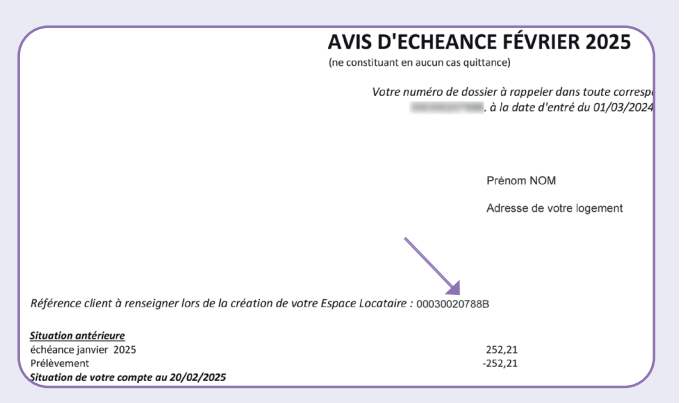

#### Choisir un mot de passe.

Cliquer sur « suivant » puis cocher les options choisies. Cliquer sur « s'inscrire ».

3 - Pour confirmer votre inscription, cliquer sur le lien de connexion reçu par mail.

> **Votre ADRESSE MAIL et VOTRE MOT DE** PASSE vous serviront d'identifiants pour accéder à votre espace lors de vos prochaines connexions.

## METTRE À JOUR SON DOSSIER

Ê ≡  $\left( \right)$ in Accueil Dossie Paiement Documents Demande

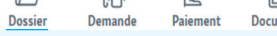

- Vérifier et mettre à jour

vos informations: adresse,

occupant(s) du logement, etc.

#### - Nous adresser votre **ATTESTATION D'ASSURANCE**

(compagnie d'assurance, numéro de police, début et fin de validité).

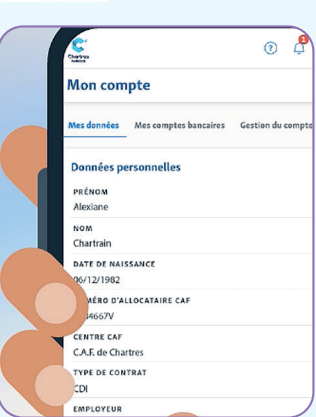

Joindre l'attestation, puis « valider ».

## FAIRE UNE DEMANDE

E 6 Dossier Accueil Demande Paiement Document

- Cliquer sur l'onglet « Créer une demande ».

- Sélectionner le lieu et le motif de la demande : technique ou administrative.

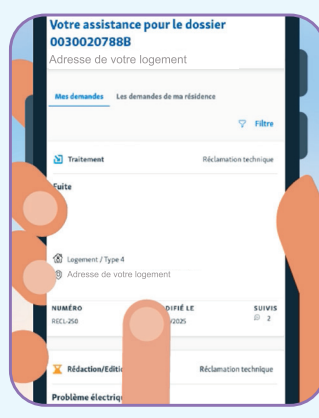

- L'onglet « Les demandes de ma résidence » permet de consulter les demandes en cours concernant votre immeuble.

- Décrire le problème rencontré (texte/photo).

- Donner vos disponibilités et les informations de contact demandées.

- Cliquer sur créer. La réclamation est envoyée. Le locataire sera INFORMÉ DES AVANCÉES de sa demande.